# Как подключить кассу к Контур.ОФД в 3 шага

#### Действия пользователя после оплаты счета СКБ Контур на услуги ОФД

Если вы приобрели сервис Контур.ОФД для передачи фискальных данных в ФНС, воспользуйтесь приведенной инструкцией для начала применения ККТ по новому порядку согласно 54-ФЗ.

Как вы уже знаете, услуга передачи фискальных данных в сервисе Контур.ОФД реализована через действующего оператора фискальных данных Эвотор ОФД. Подробнее об этом можно прочитать на сайте <u>kontur.ru/ofd</u> в новости от 16.01.2017.

# Шаг 1. Регистрация кассы в ФНС

Новую или модернизированную кассу необходимо поставить на учет в ФНС. Это легко сделать онлайн на сайте <u>www.nalog.ru</u> в личном кабинете налогоплательщика.

При заполнении заявления укажите «Эвотор ОФД» в качестве оператора фискальных данных.

Подробная «Инструкция по регистрации ККТ в режиме передачи фискальных данных» выложена по ссылке <u>kontur.ru/ofd</u> в разделе Инструкции.

## Шаг 2. Настройка кассы

В настройках кассы укажите параметры ОФД:

- адрес сервера ОФД: ofdp.platformaofd.ru (185.170.204.91)
- номер порта ОФД: 21101
- ИНН ОФД: 9715260691
- наименование ОФД: ООО «Эвотор ОФД»
- адрес сайта для проверки чеков покупателями (не все кассы поддерживают

этот параметр) <u>lk.platformaofd.ru/web/noauth/cheque/search</u>

Подробная инструкция по проведению фискализации на примере ККТ одного из производителей касс выложена по ссылке <u>kontur.ru/ofd</u> в разделе Инструкции.

После регистрации ККТ в ФНС и ее настройки, на кассе можно начать работу. Но фискальные данные при этом пока не будут переданы в ФНС, а только записаны на фискальный накопитель.

Закон позволяет работать в таком режиме 30 дней с момента регистрации ККТ, но не дольше, иначе фискальный накопитель будет заблокирован.

Чтобы данные начали передаваться в ФНС необходимо выполнить привязку касс в личном кабинете сервиса Контур.ОФД.

## Шаг 3. Подключение кассы к ОФД

Для старта передачи данных в ФНС, необходимо подключить кассу в личном кабинете Контур.ОФД по адресу: <u>ofd.kontur.ru</u>

Для первого входа в ЛК понадобится сертификат электронной подписи (КЭП). Подойдет также сертификат для сдачи отчетности в контролирующие органы.

Для подключения кассы укажите следующие реквизиты:

- КПП по месту нахождения кассы;
- регистрационный и заводской номер ККТ;
- заводской номер фискального накопителя;
- модель ККТ.

Пошаговая инструкция по началу работу с сервисом Контур.ОФД со скриншотами сервиса выложена в разделе Инструкции на сайте <u>kontur.ru/ofd</u>

После подключения ККТ начнется передача фискальных данных в налоговую службу, а в личном кабинете Контур.ОФД отразится статистика по передаваемым чекам.